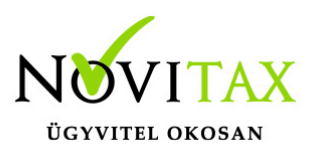

## Novitax program által készített PDF dokumentumok megjelenítési problémáinak megoldási lehetőségei

# Novitax program által készített PDF dokumentumok megjelenítési problémáinak megoldási lehetőségei

Ha a Novitax programból kinyert pdf dokumentumok nem megfelelő formában jelennek meg az Önök gépén, akkor kérjük, hogy próbálják meg az alábbi lehetőségeket beállítani:

Jelöljék be a főmenüben a Kezelés-Beállítások Beállítások menüpontban a PDF export / Beágyazott betűk paramétert.

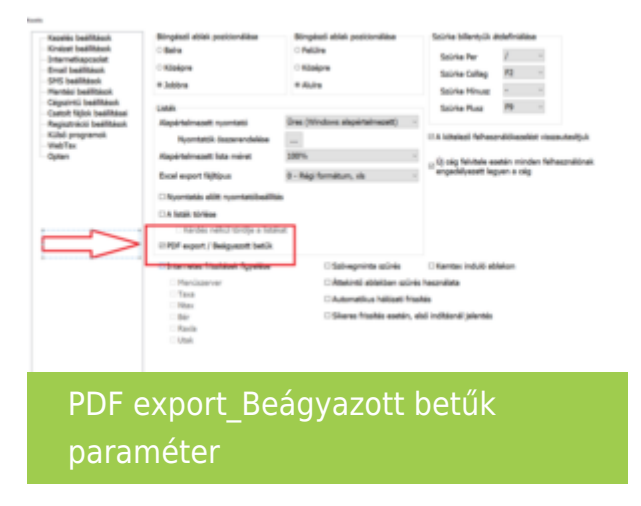

Ha a fenti beállítás után is tapasztalnak még megjelenítési problémát érdemes az alábbi Windows beállításokat elvégezni:

#### Az unicode szabványt nem támogató programok nyelvének beállítása a Windowsban

Ezt a beállítást célszerű megnézni a Windowsban:

- A Start menübe írja be: régió

( akkor felajánlja a "Régió beállításai" programot ... ezt el kell indítani )

 A megjelenő képernyő jobb felső sarkában kattintson a "További dátum- idő- és területi beállítások" linkre

# www.novitax.hu

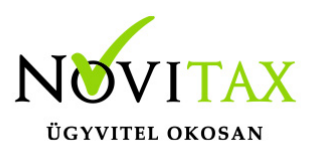

## Novitax program által készített PDF dokumentumok megjelenítési problémáinak megoldási lehetőségei

- A megjelenő ablakban kattintson a "Dátum- idő- és számformátum módosítása" linkre

- A megjelenő ablakban váltson át a "Felügyelet" oldalra

Kattintson a "Területi beállítások módosítása" gombra és ellenőrizze, hogy a megjelenő ablak
"Jelenlegi területi beállítás"-ában a "magyar (Magyarország)" legyen kiválasztva

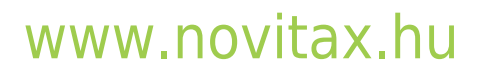